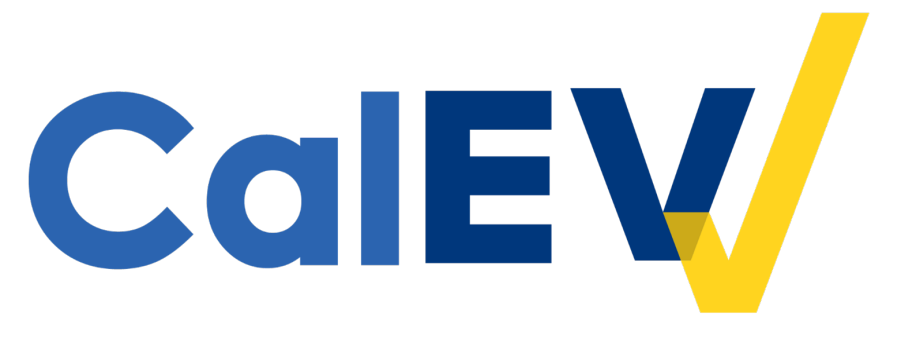

### California Electronic Visit Verification (CalEVV) Jurisdictional Entity Business Intelligence (BI) Training

March 2, 2023

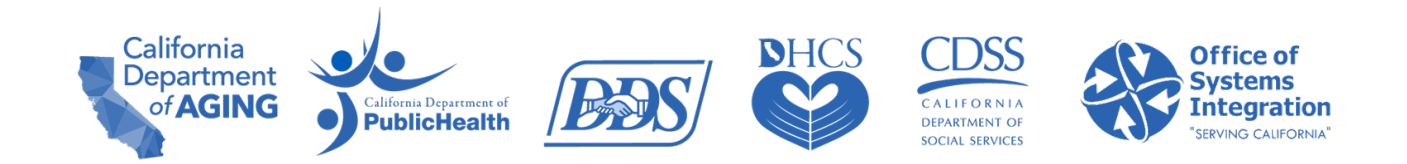

### Agenda

- Welcome and Introductions
- EVV Overview and Provider Compliance
- BI Tool Access and Function
- Demonstration
- Next Steps
- Resources
- Questions
- Survey

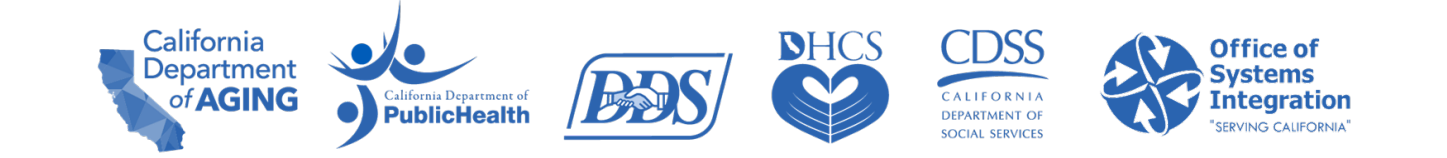

# EVV Overview and Provider Compliance

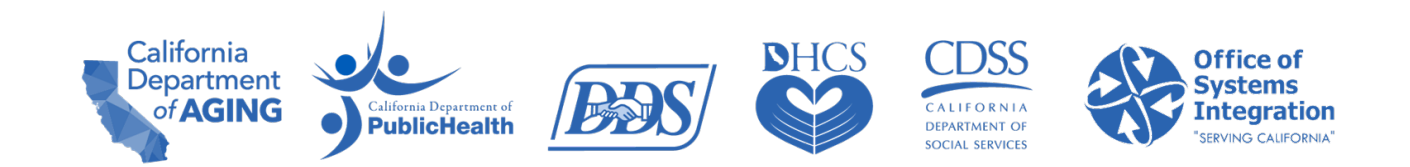

### **Jurisdictional Entities (JE)**

- Local organizations that pay and/or authorize providers for services and provide oversight of service delivery. They include:
  - Home and Community-Based Alternatives (HCBA) Waiver Agencies
  - Managed Care Plans (MCP)
  - California Children's Services (CCS) Counties
  - Department of Health Care Services (DHCS)
  - Regional Centers (RC)
  - Multipurpose Senior Services Program (MSSP) Sites
  - Medi-Cal Waiver Program (MCWP) Agencies
  - County In-Home Supportive Services (IHSS)

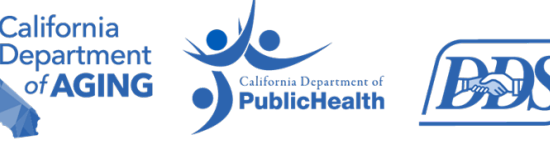

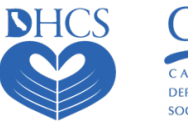

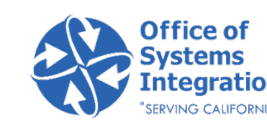

#### **EVV Overview - Federal Mandate Requirements**

The 21st Century Cures Act requires that the EVV system verify this visit information

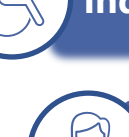

Individual/member receiving the services

Individual/caregiver providing the service

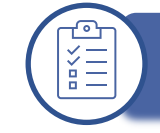

Type of service performed

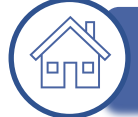

Location of the service delivery

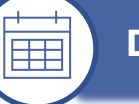

**Date of service** 

Time service begins and ends

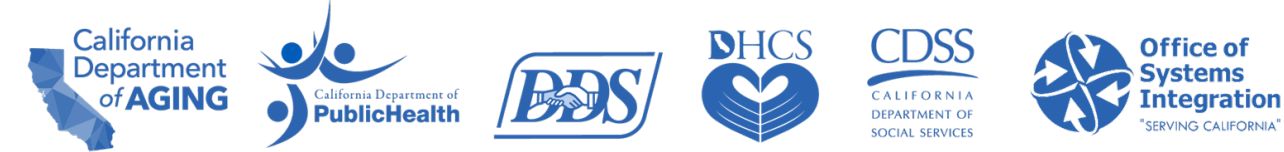

#### **EVV Overview**

- All services provided in the home that are identified as Personal Care Services (PCS) or Home Health Care Services (HHCS) must have an EVV visit record in the CalEVV system.
- California implementation timeline:
  - PCS implemented on January 1, 2022
  - HHCS implemented on January 1, 2023
- Which providers are impacted?
  - For a complete list of services subject to EVV, please refer to DHCS' <u>Provider Types and Codes</u> or DDS' <u>Service Codes subject to EVV</u>.

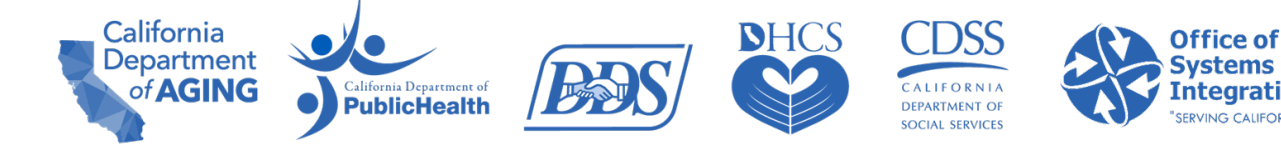

### **Provider Compliance**

- Compliance means providers are registered and submitting complete EVV visit data for services that are provided in the home.
  - Live-in caregivers are exempt from EVV requirements (see department website for more details).
- EVV visit data must be captured in the CalEVV system, or an alternate EVV system, at the time of the visit.
  - Manual entry or editing of a visit should only be done to ensure a compliant visit is recorded.
- EVV will not change where or how services are being provided.
- Providers will continue with existing authorization and billing processes.
- JEs to disseminate state department communications to impacted providers to ensure providers are receiving communications and are aware of EVV requirements and timelines.

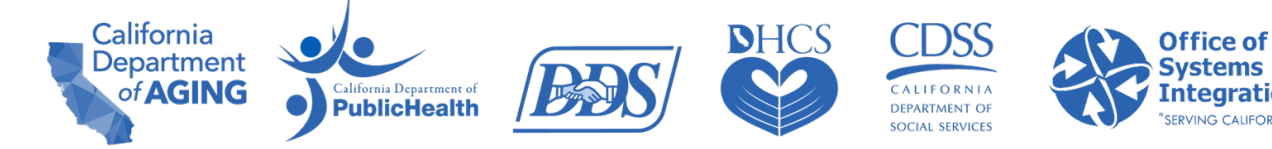

# **BI Tool Access and Function**

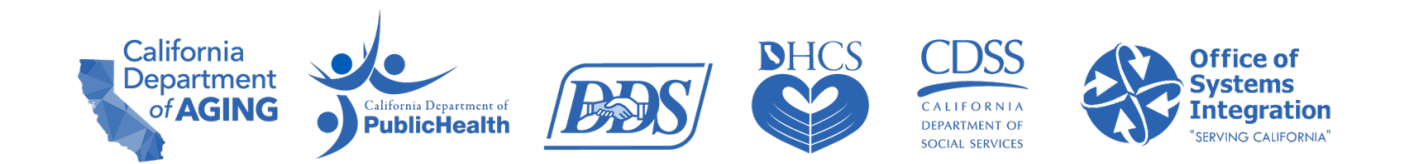

**User**: An individual with access to the BI tool.

**Client**: An individual who receives services subject to EVV requirements.

**Employee**: The individual who is providing the service to the recipient/client/member.

**Call/Visit**: A visit is a service provided during an in-person encounter to a client in the home.

**Visit Exception**: An indicator of missing information or details on the visit that need to be addressed.

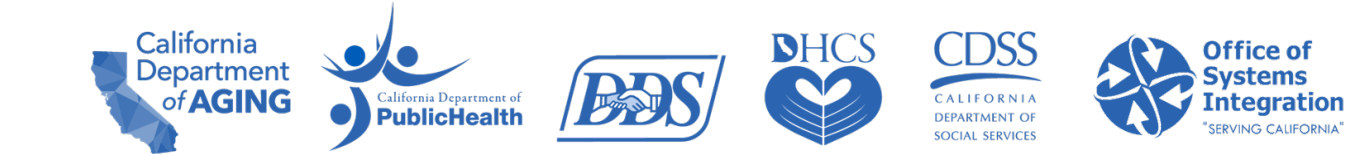

**DOMO**: The business intelligence tool is powered by DOMO.

**Cards**: The visual representation of data.

**Dashboard**: A collection of cards that tell a story.

**Favorites**: A personalized dashboard with cards you have saved as favorites for quick access.

**Dataset**: When data have been brought into the BI tool, that data is represented as a dataset.

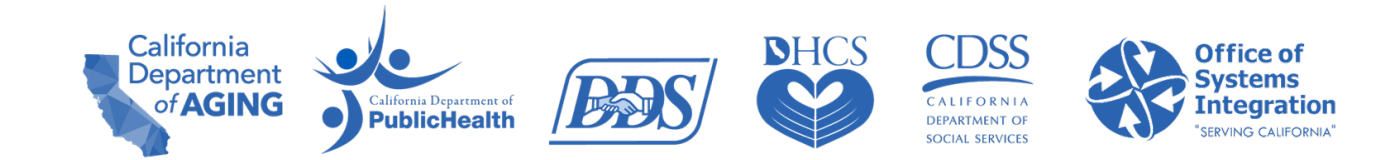

#### **BI Tool Overview**

The BI tool users can verify:

- If providers are registered and associated/linked to their specific JE.
- If Cures compliant EVV data are being submitted by their associated/linked providers.
  - The visit status (e.g., Incomplete, In Process, Omit, Processed, and Verified).

The BI tool user can also:

- View and access EVV data and submissions by their linked providers.
- Filter, drill down, and export reports allowing users to check certain segments of data.
- Use the favorites dashboard to quickly access frequently viewed cards.

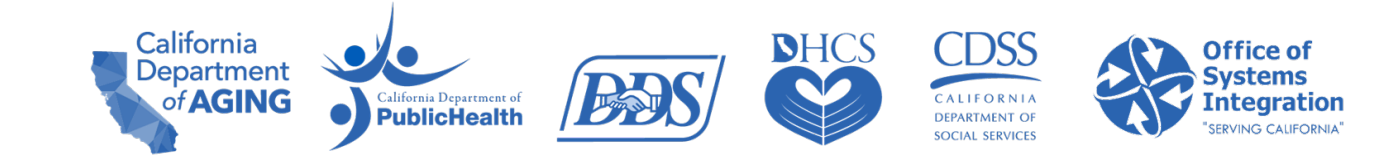

#### **BI Tool Overview**

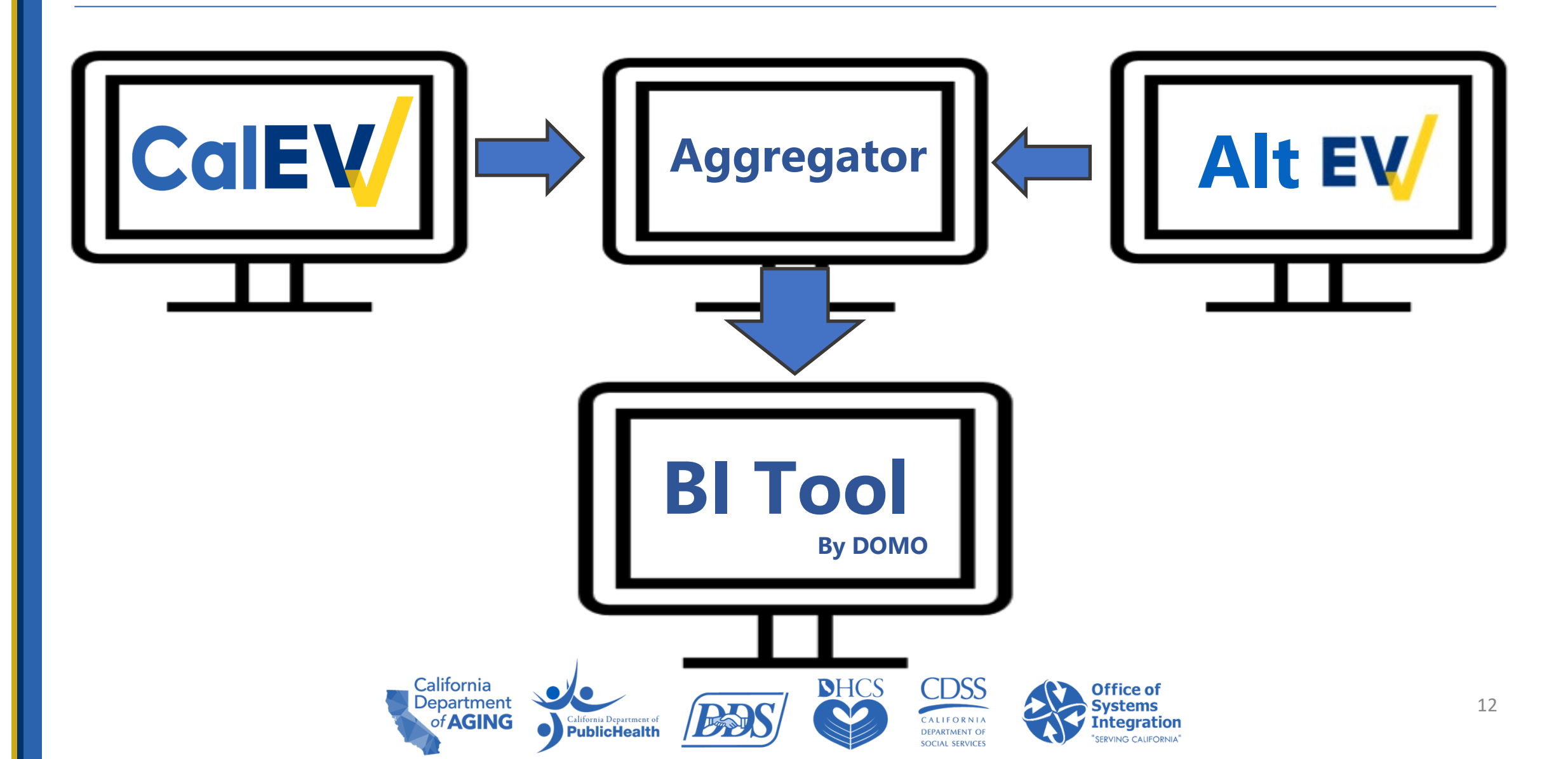

#### **Supported Browsers**

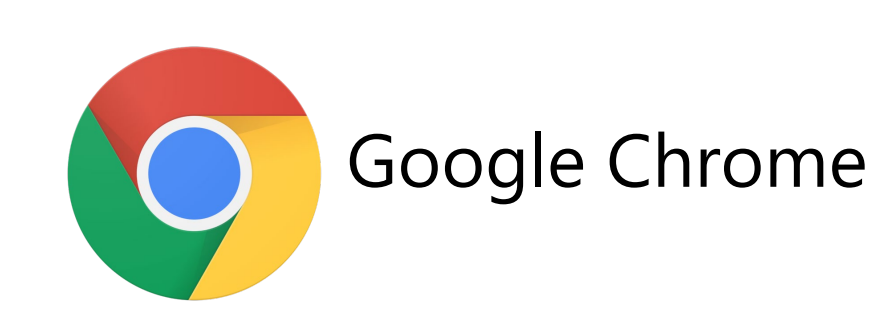

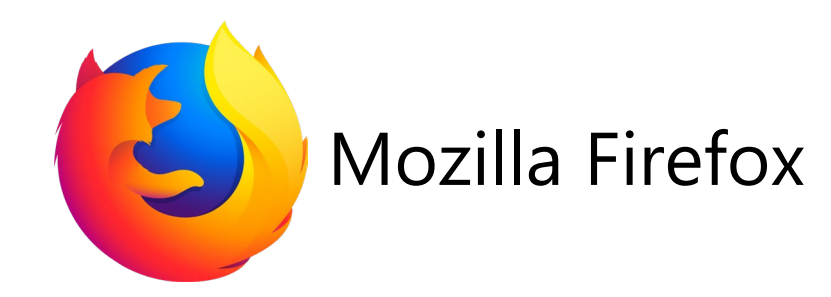

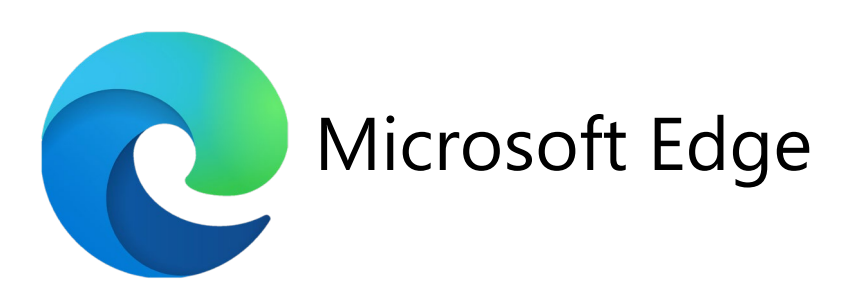

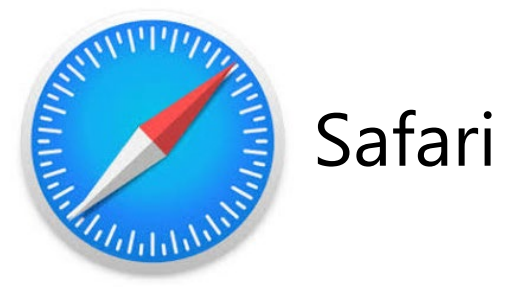

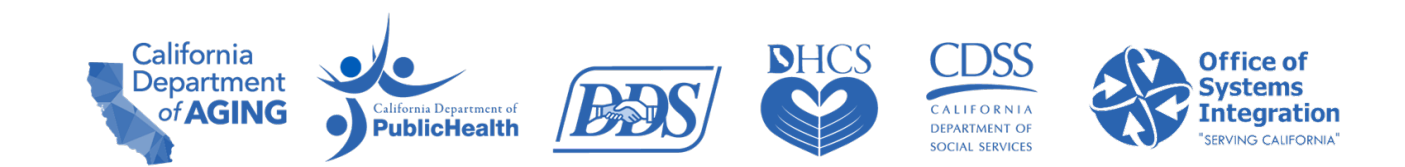

### **Getting Started – Logging in to the BI Tool**

- Approved users will receive a welcome email with the subject line: "Congrats! You've been Domo'd!"
- Look for this email and be sure to check your spam filter.
- The email contains the link to set up your username and password.
- Bookmark the URL included in the email, https://sandata.domo.com, for easy access in the future.

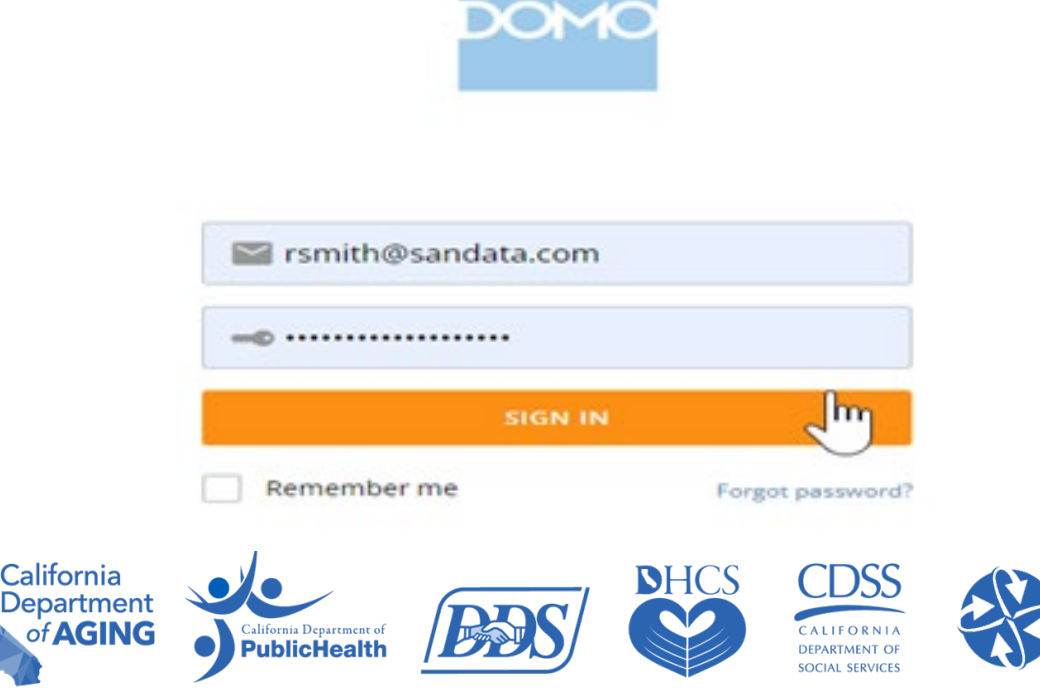

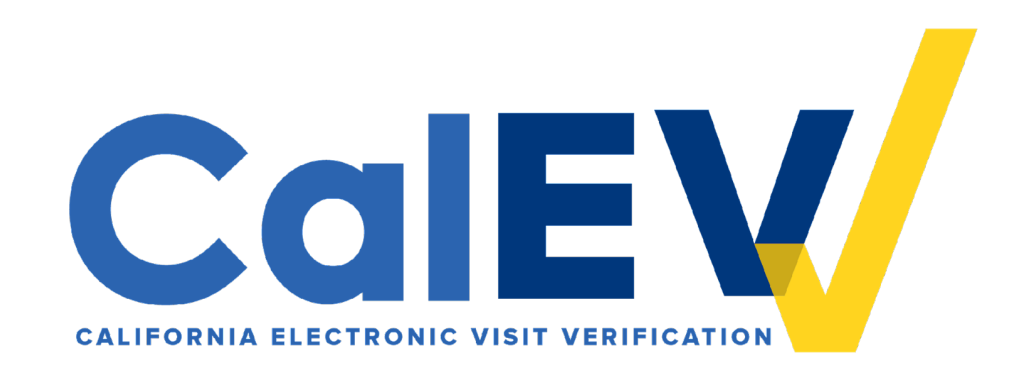

## Demonstration

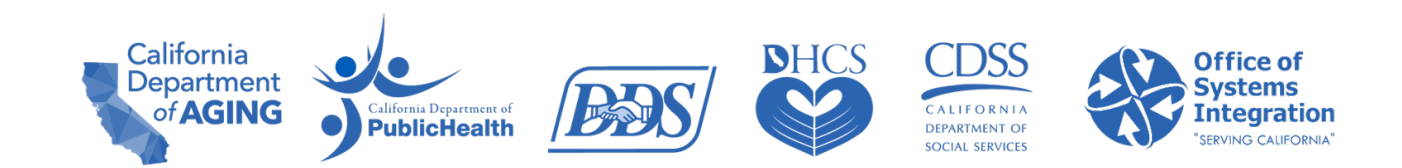

# **Next Steps**

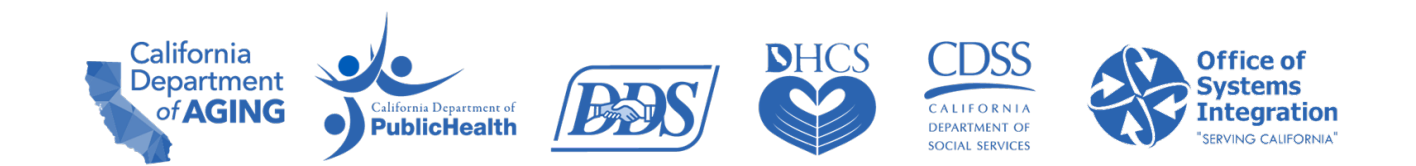

#### **Next Steps**

- If BI Tool access is still needed, or if BI tool access should be removed, please follow the instructions below, according to your state agency.
  - DHCS Entities listed below are authorized to email <u>EVV@dhcs.ca.gov</u> to ask for the Aggregator / Business Intelligence Tool Request form.
    - Counties CCS Administrator or Medical Director
    - MCP Primary or Secondary contact
    - HCBA Waiver Agency Waiver Agency Administrator
  - **DDS** RC staff can email <u>EVV@dds.ca.gov</u> copying the authorizing RC Executive
  - California Department of Public Health Email <u>Drew.Young@cdph.ca.gov</u> to ask for the Aggregator / Business Intelligence Tool Request form.
  - California Department of Aging Email CA Customer Care to request access at <u>CACustomerCare@Sandata.com</u> to begin CDA's review/approval process.

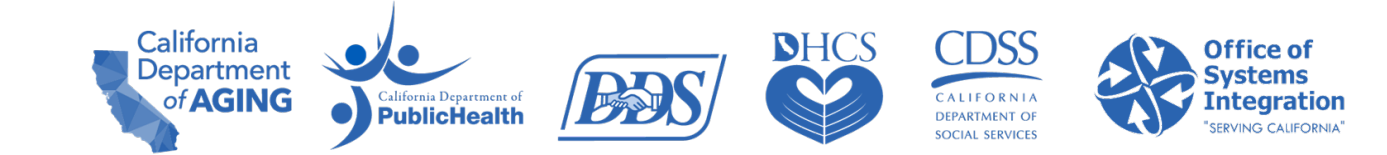

## Resources

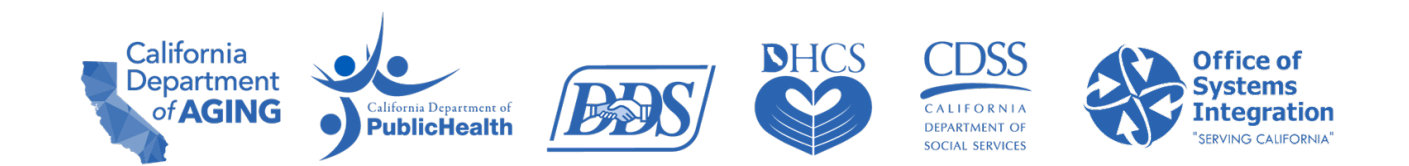

# **CalEVV Helpful Resources**

- DHCS EVV webpage: <u>https://www.dhcs.ca.gov/provgovpart/Pages/EVV.aspx</u>
- DDS EVV webpage: <u>https://www.dds.ca.gov/services/evv/</u>
- Aggregator/BI training video: <u>https://sandata.zendesk.com/hc/en-us/articles/5125132454931--California-BI-JE-Users-Video-Library</u> (must be registered and logged in)
- For CalEVV Technical Support:
  - Email <u>CACustomerCare@sandata.com</u>
  - Phone: 1 (855) 943-6070

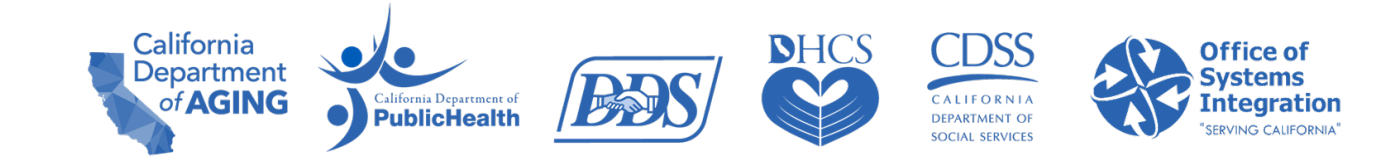

# **Questions?**

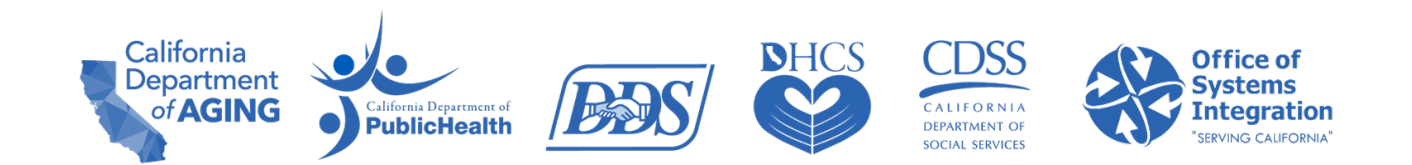

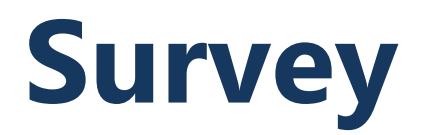

Link to survey: <u>Sandata BI Virtual Training Survey (surveymonkey.com</u>)

#### QR code

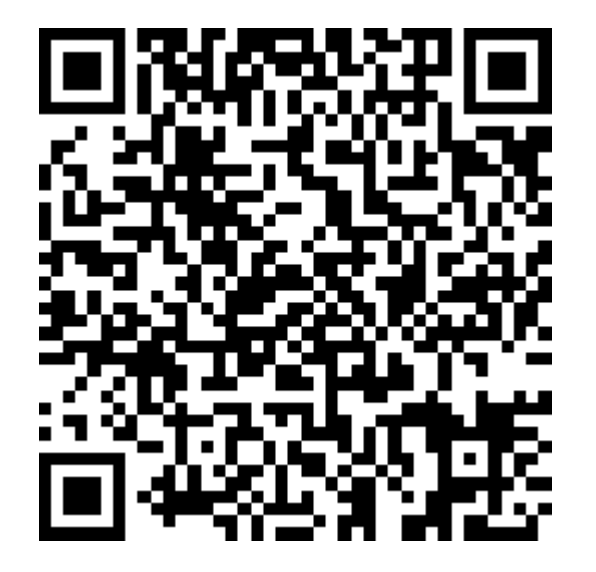

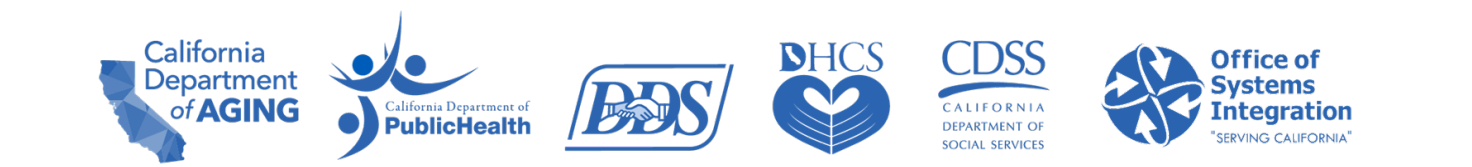